# RecForge

Android Recorder - Quick Start

Hertrich Rémi

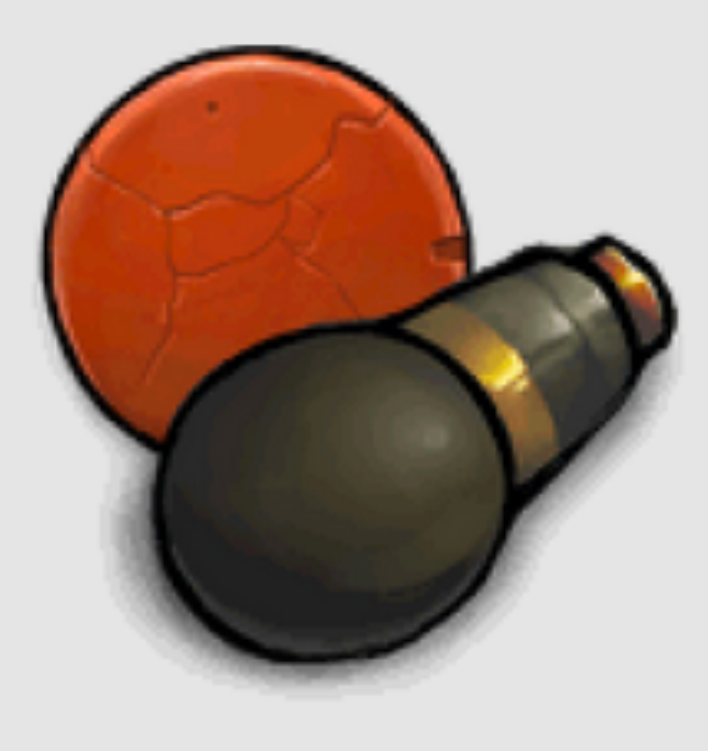

#### RecForge Find and install Recforge Lite Dje073 - 9 septemb from google play on your Musique et audio android smartphone

Installer

Ajouter à la liste de souhaits

#### ★★★★★ ( <sup>1</sup>/<sub>2</sub> 10 020)

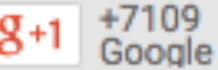

8+1 +7109 Recommander ce contenu sur Google

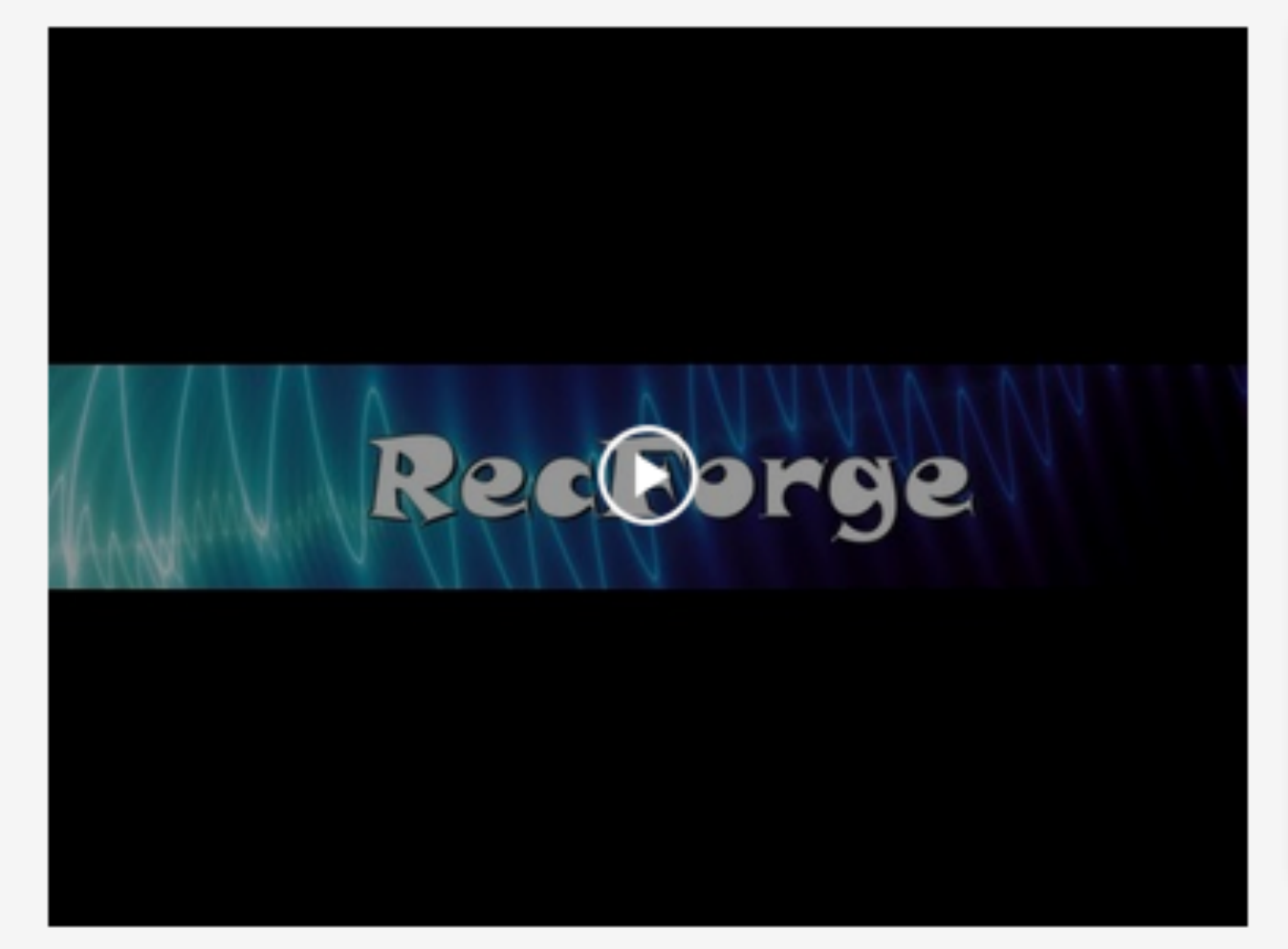

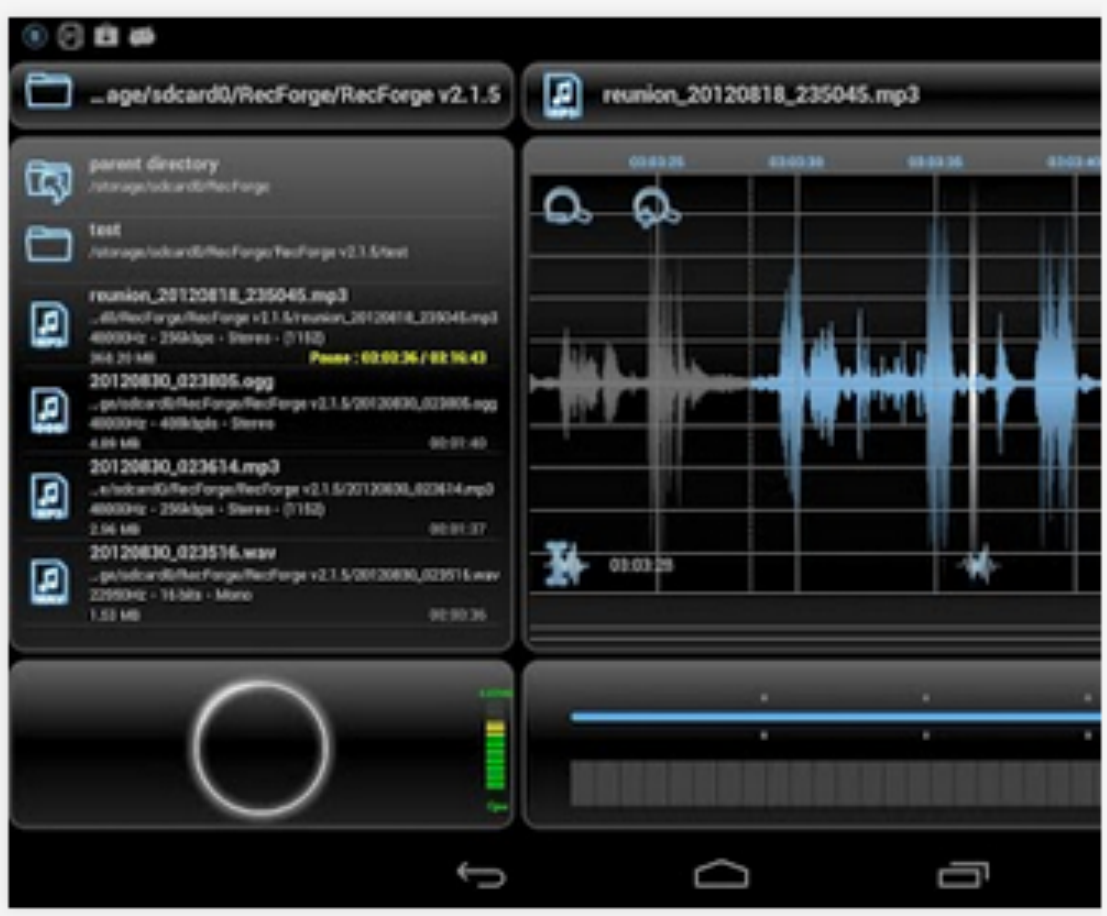

# Inside Recforge

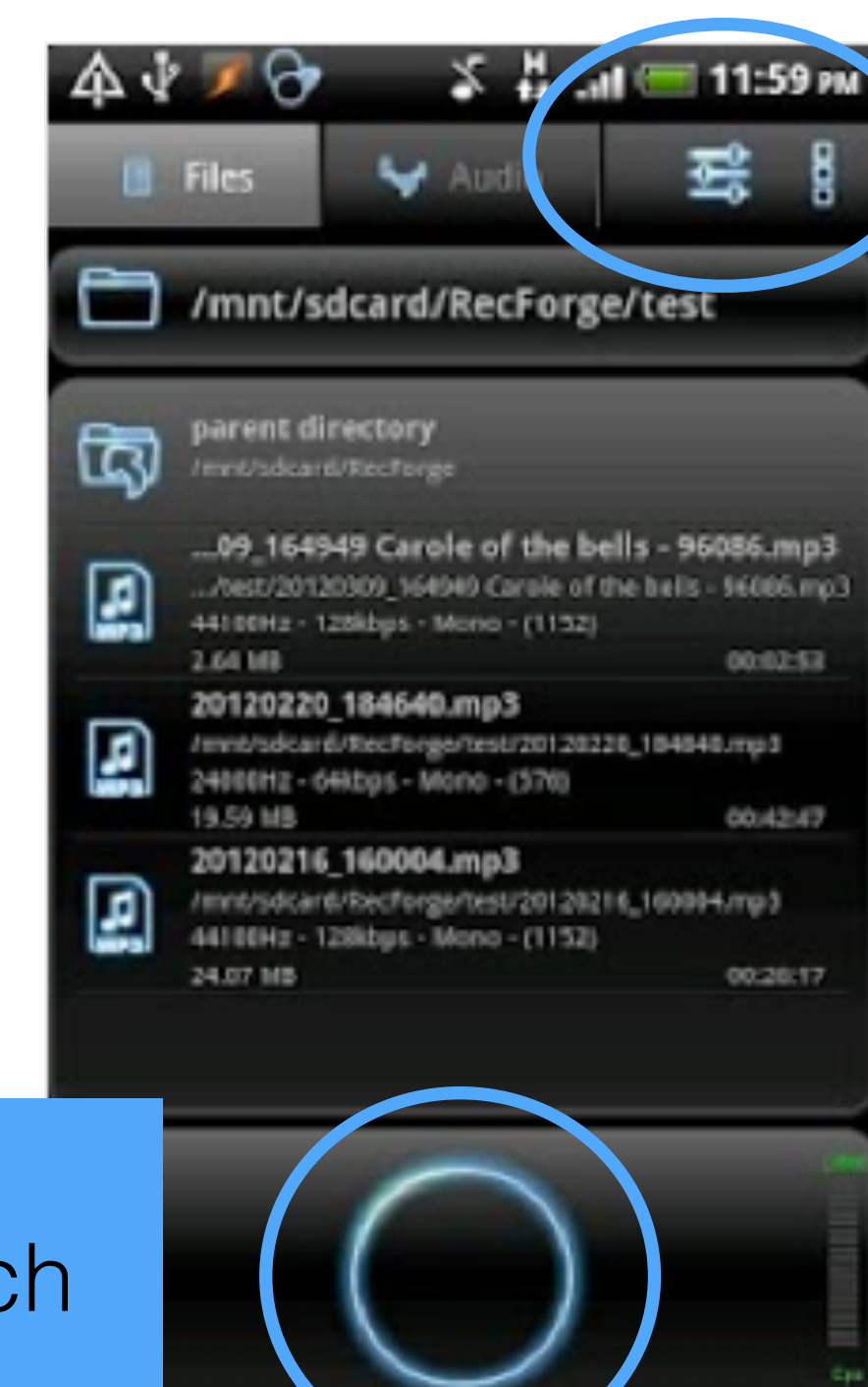

First, go to parameter and chose .wav format.

For start a recording touch ce circle

# During the recording

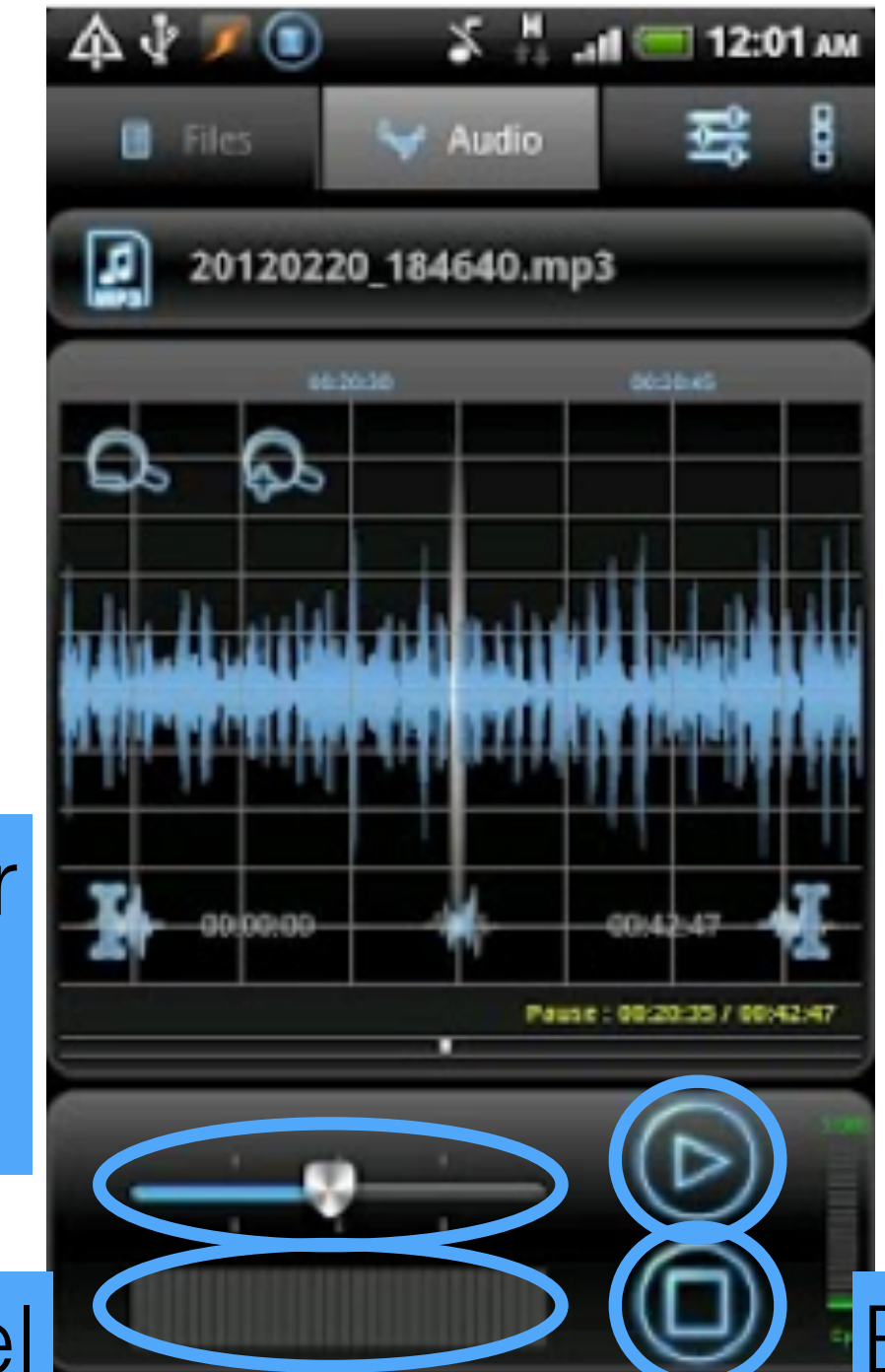

II for pause during the recording and I> for restart

End the recording

Gain control for the level of the sound in.

VU meter (level of the sound)

## Transfer

Tutorial only for Mac OS X

For Windows users connect your phone and copy past the sounds in the folder/Recforge/ on your phone recognized as usbdrive

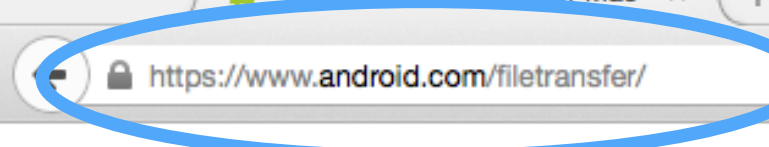

#### android

### Go to www.android.com/filetransfer/

⊽ C

Q Rechercher

#### Android File Transfer

Browse and transfer files between your Mac computer and your Android device.

DOWNLOAD NOW

#### How to use it

1. Download the app.

- 2. Open androidfiletransfer.dmg.
- 3. Drag Android File Transfer to Applications.
- 4. Use the USB cable that came with your
- Android device and connect it to your Mac.
- 5. Double click Android File Transfer.
- 6. Browse the files and folders on your Android device and copy files up to 4GB.

## Download and follow By downloading, you agree to our Terms of Service and Privacy instructions

☆自↓

Ξ

# Now connect your smartphone with the USB cable to your computer

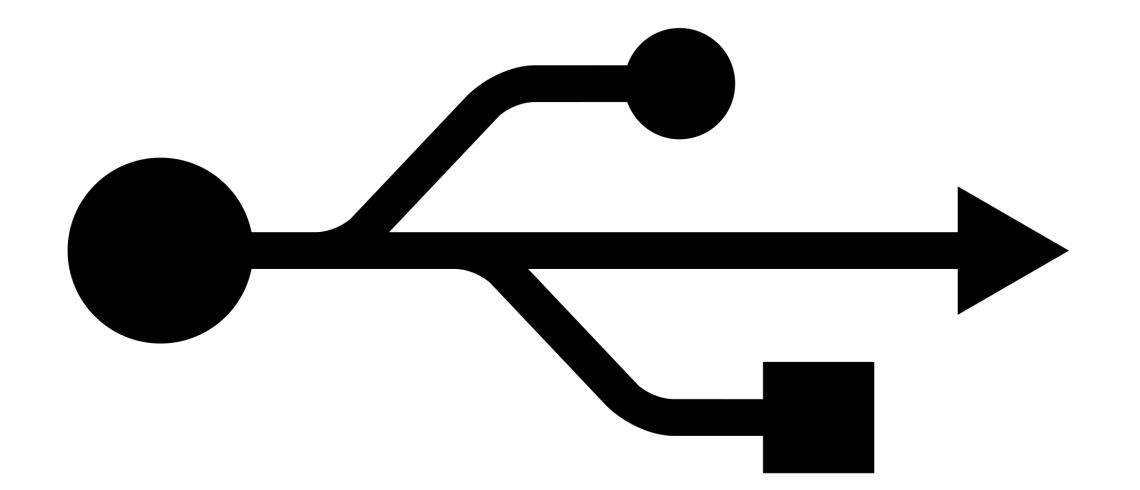

## This window will be automatically open when an android Smartphone is connected. If not go to /application/androidfilestransfer

| 🛑 💛 💭 🥰 💞 D22                         | 203              |           |             |
|---------------------------------------|------------------|-----------|-------------|
| Mémoire de stockage interne Carte     | SD               | <b></b>   |             |
| Nom                                   |                  | с с       |             |
| RecForge FIND and C                   | open the Red     | ctorge to | older. Just |
| <b>20150216_1126</b>                  | ·                |           |             |
| 20150316_1126 Orad'n dro              | op the sound     | that vol  | J want on   |
| ■ 20150316_1131                       |                  | je c      |             |
| $\sum_{i=20150316} \frac{1131}{1131}$ |                  |           |             |
| 20150316_11350 <b>y</b> 0 011 0 0111  |                  |           |             |
| 20150316_113506.wav.recforge          | 16/03/2015 11:35 | 7 KB      |             |
| 20150316_113709.wav                   | 16/03/2015 11:37 | 5.4 MB    |             |
| 20150316_113709.wav.recforge          | 16/03/2015 11:37 | 6 KB      |             |
| 20150316_113937.wav                   | 16/03/2015 11:39 | 800 KB    |             |
| 20150316_113937.wav.recforge          | 16/03/2015 11:39 | 2 KB      |             |
| 20150316_114019.wav                   | 16/03/2015 11:40 | 576 KB    |             |
| 20150316_114019.wav.recforge          | 16/03/2015 11:40 | 1 KB      |             |
| 20150319_123540.wav                   | 19/03/2015 12:37 | 9.1 MB    |             |
| 20150319_123540.wav.recforge          | 19/03/2015 12:37 | 21 KB     |             |
| 20150319_172844.wav                   | 19/03/2015 17:28 | 352 KB    |             |
| 20150319_172844.wav.recforge          | 19/03/2015 17:28 | 816 bytes |             |
| 20150319_173230.wav                   | 19/03/2015 17:33 | 3.0 MB    |             |
| 20150319_173230.wav.recforge          | 19/03/2015 17:33 | 7 KB      |             |
| 20150319_173357.wav                   | 19/03/2015 17:34 | 912 KB    |             |
|                                       |                  |           |             |

49 items, 461.6 MB available

After the transfer you can safely disconnect your Smartphone.